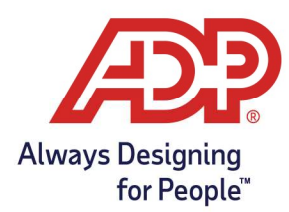

## ADP Time Kiosk -Enrolling an Employee for Biometric Scan

## **Biometric Enrollment**

- 1. Tap on the **menu button** in the bottom right of the ADP Time Kiosk [  $\bigcirc$  ]
- 2. This opens the navigation menu. Tap on the **supervisor icon** [
- 3. Login with your ADP credentials when prompted
- 4. Choose Employee Management from the menu options

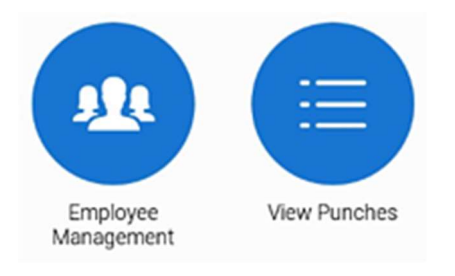

5. Tap on Enroll Biometrics inside the employee's tile

|   | Employee Management □□NE →                                                  |                                                                              |   |
|---|-----------------------------------------------------------------------------|------------------------------------------------------------------------------|---|
|   | Q Search                                                                    |                                                                              |   |
|   | Select All                                                                  | 0/15 Employees Selected                                                      |   |
| · | Badge# 3011<br>Franklin, Bruce<br>• Email: Unavailable<br>ENROLL BIOMETRICS | Badge# 3005<br>Sherman, Grover<br>• Email: Unavailable<br>ENROLL BIOMETRICS  | 0 |
|   | Badge# 3010<br>Payne, Karl<br>• Email: Unavailable<br>ENROLL BIOMETRICS     | Badge# 3012<br>Sanford, Beverly<br>• Email: Unavailable<br>ENROLL BIOMETRICS |   |
|   | SEND B                                                                      | ADGE EMAIL LIST                                                              |   |

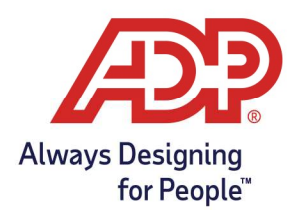

## ADP Time Kiosk -Enrolling an Employee for Biometric Scan

6. Tap on the **Enroll Face** button

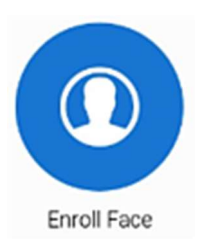

7. Have your employee **stand in front of the camera** and follow the instructions to move their face

when directed by an arrow. Make the oval go green 3 times to enroll:

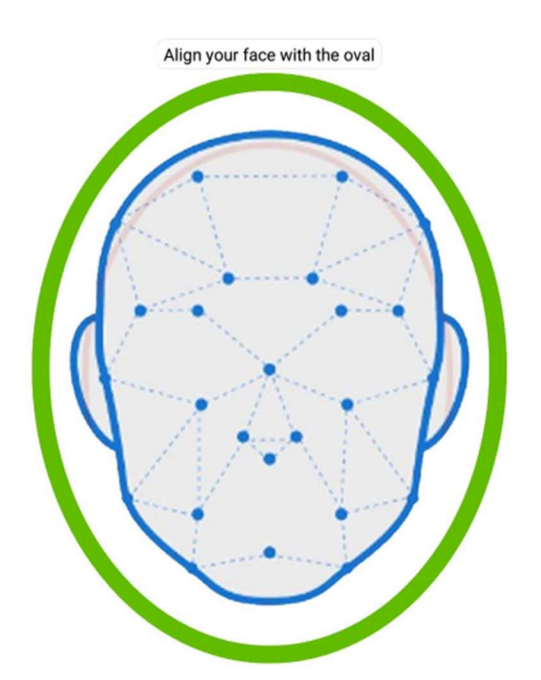

8. The enrollment is now complete